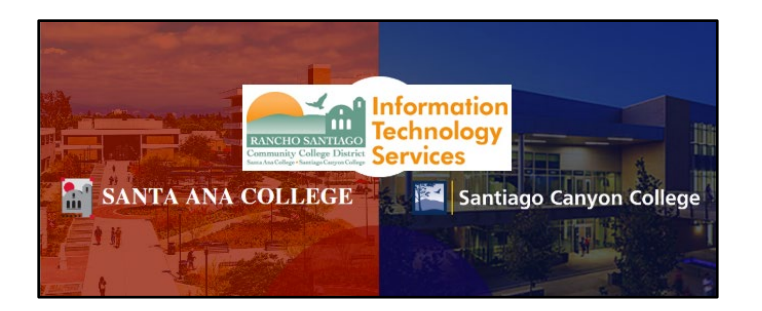

# Canvas - Single Sign-On Login Guide

# <u>Step 1 – Navigate to Canvas website</u>

Open a web browser and go to Canvas.

Alternatively, go to the <u>Santa Ana College Home Page</u> and click the **Canvas** link on the **top menu**. On the next page, click **Log in to Canvas**.

| 👔 SANTA ANA C                                                      | <b>OLLEGE</b> TRANSLATE CANVAS WEBADVISOR MENU $\equiv$ Search soc.edu $\bigcirc$                                                    |
|--------------------------------------------------------------------|----------------------------------------------------------------------------------------------------|
| Canvas Login                                                       | Contact Us                                                                                                    |
| DISTANCE EDUCATION                                                 | How to Log in to Canvas                                                                                                    |
| ONLINE CLASS<br>SCHEDULES                                          | Log in to Canvas                                                                                                    |
| ONLINE PATHWAYS<br>(DEGREE &<br>CERTIFICATE)                       |                                                                                                    |
| OPEN EDUCATIONAL<br>RESOURCES<br>(OER)/ZERO TEXTBOOK<br>COST (ZTC) | canvas                                                                                                    |
| STUDENT RESOURCES                                                  | To log in Canvas, you will need your school issued email address (jd12345@student.sac.edu,                                           |
| FACULTY RESOURCES                                                  | account. (It's the same password you log into Canvas with). Note: If you attended Santiago                                           |
| APPLY NOW                                                          | Canyon College prior to SAC, you would have to use SCC email log in.                                                                 |
|                                                                    | If you need to locate your student email, please login to your <b>Self-Service User Profile</b> page to retrieve your student email. |

You can also go to the <u>Santiago Canyon College Home Page</u> and click the **Canvas** link on the **top menu**. On the next page, click **LOG IN**.

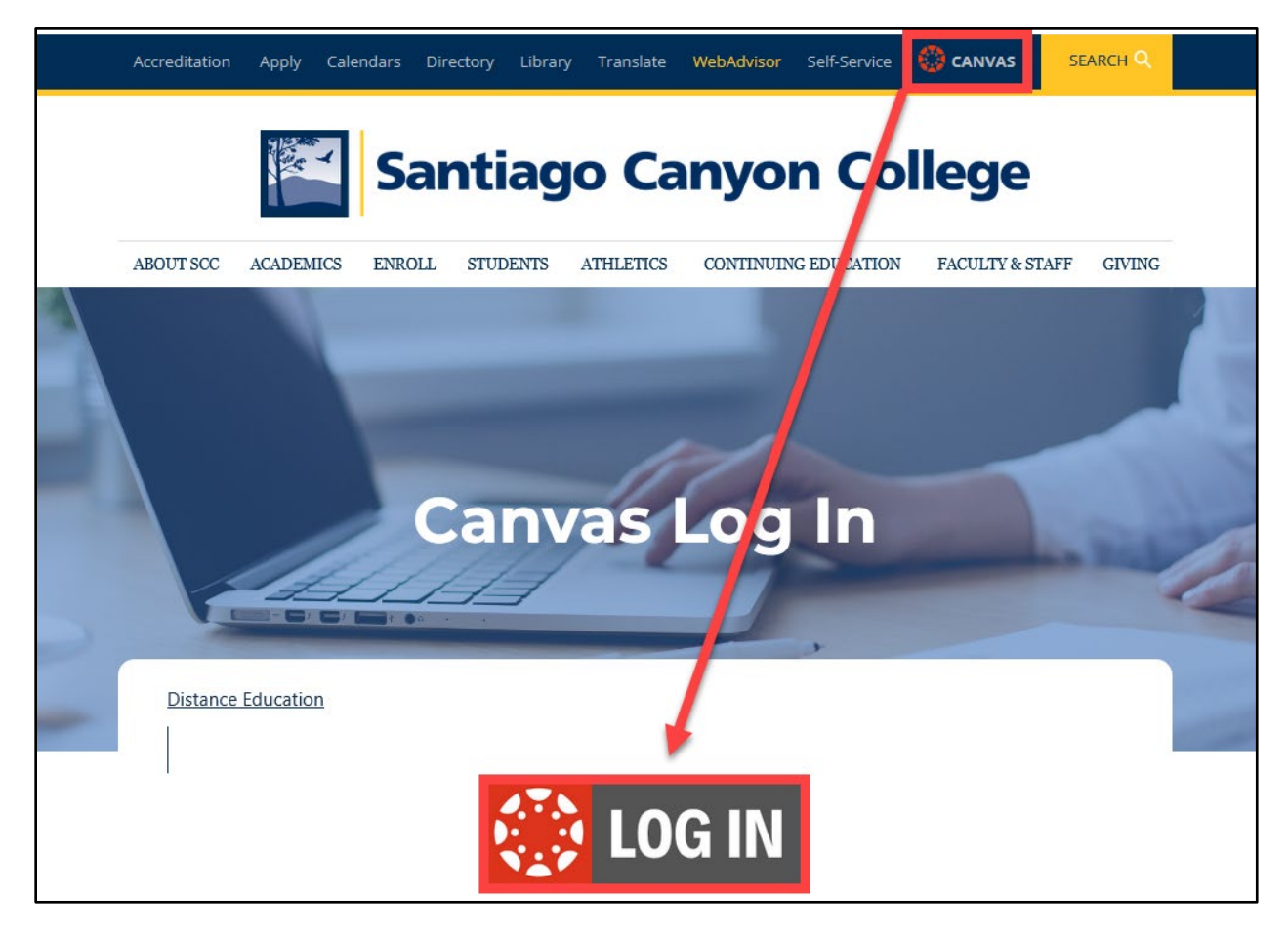

# <u>Step 2 – Sign in to RSCCD Single Sign-On</u>

You will be redirected to the **Sign In** page for **RSCCD Single-Sign On**. Input your username and password, and click **Sign In**.

**Optional:** Check the box for "Keep me signed in" to stay signed in.

Your Username is your college issued email address.

- For Students, the username format can be:
  - WebAdvisorID@student.sccollege.edu or
    WebAdvisorID@student.sac.edu
  - Example: ab12345@student.sac.edu
- For Employees, the username format can be:
  - LastName\_FirstName@sccollege.edu,
  - LastName\_FirstName@sac.edu, or
  - LastName\_FirstName@rsccd.edu
  - Example: Smith\_John@sac.edu

<u>Your Password</u> is the one associated with your school account (e.g., for Canvas and Self-Service).

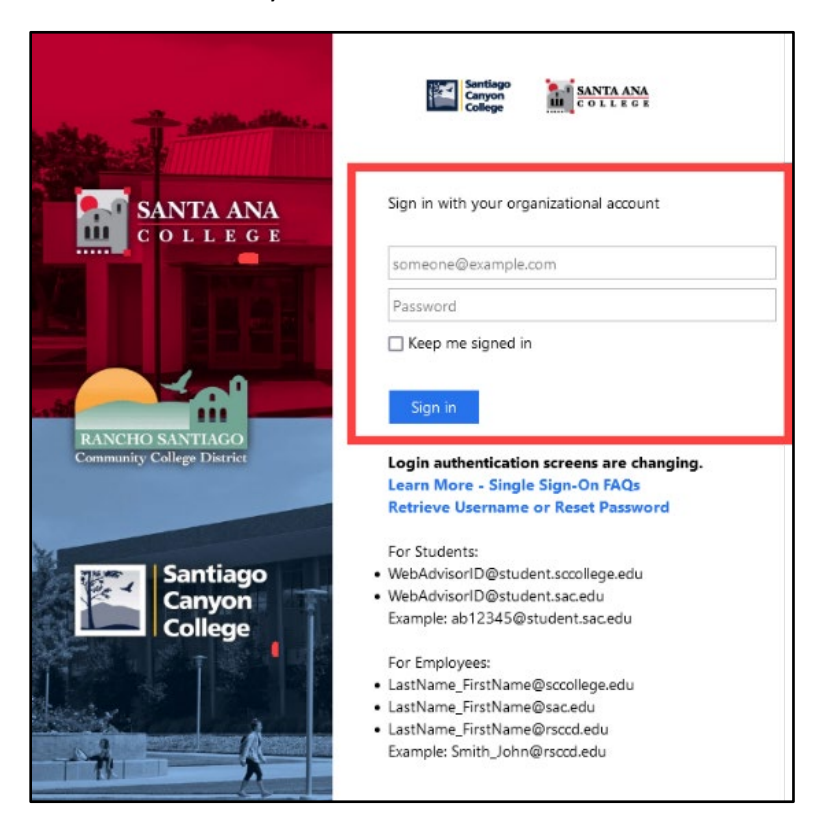

### <u>Step 3 – Agree to the Canvas Acceptable Use Policy</u>

After signing in, you will be redirected to Canvas Instructure.

You may encounter a pop up for "Acceptable Use Policy".

#### Check the box for "I agree to the Acceptable Use Policy".

Then click "Submit".

**NOTE**: This screen typically appears if you are logging into Canvas for the first time. If you do not encounter this pop up, skip to <u>step 4</u>.

| Acceptable Use Policy                                                                                                    |
|----------------------------------------------------------------------------------------------------|
| Either you're a new user or the Acceptable Use Policy has changed since you last agreed to it.<br>Please agree to the Acceptable Use Policy before you continue. |
| I agree to the Acceptable Use Policy.                                                                                                    |
| Cancel Submit                                                                                                    |

# <u>Step 4 – Open the Canvas Dashboard</u>

Once you are logged in, you will be taken to your **Canvas Dashboard**, with a list of published courses, and additional menu options on left panel.

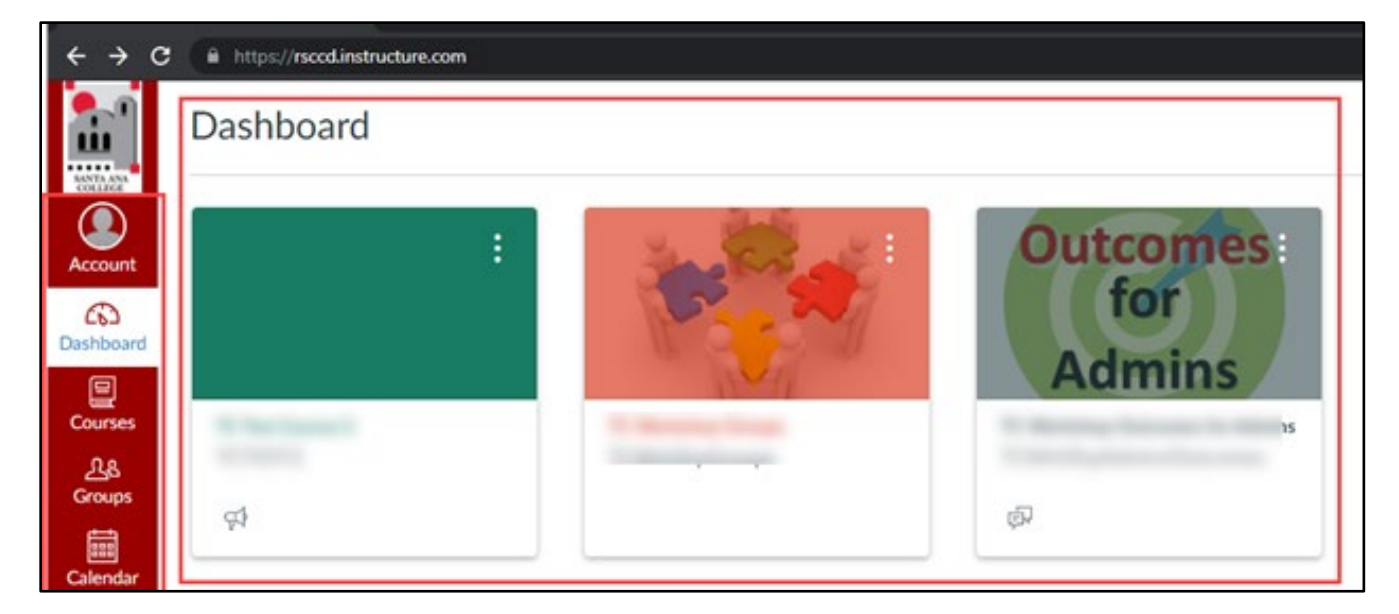

# **Troubleshooting Sign in problems**

- Use the <u>Password Reset page</u> if you've forgotten your password, or need to retrieve your username.
- Use the **Change Password page** to update your password.
- Read the <u>Single Sign-On FAQs page</u> for troubleshooting other issues.
- **Students** should contact the **Student Help Desk** for further assistance.
  - For Santa Ana College students: SAC Student Help Desk page
  - For Santiago Canyon College students: SCC Student Help Desk page
- Faculty and Staff may contact the ITS Help Desk for further assistance.
  - Employees only: <u>ITS Help Desk page</u>